## Manual de Instalação: DRIVE - Token SMART CAFÉ 6.0 GD

Feche todos os programas que estiverem abertos antes de iniciar o procedimento abaixo. Desconecte o Token do seu computador caso esteja conectado.

Coloque o CD de instalação no Computador:

64 bits

32 bits

64 bits

Irá abrir uma janela solicitando que você escolha o DRIVE referente ao seu TOKEN e seu sistema operacional: **Windows 32 bits** ou **Windows 64 bits**.

| Escolha o driver abaixo conforme seu Token e Sistema Operacional: |        |         |                               |           |                    |             |                  |  |
|-------------------------------------------------------------------|--------|---------|-------------------------------|-----------|--------------------|-------------|------------------|--|
|                                                                   |        | Clique  | e em um dos links abaixo para | instalar. |                    |             |                  |  |
| lo                                                                | Imagem | Versão  | o do Sistema Operacional      | Driver    | Manual<br>do Drive | Gerenciador | Mai<br>d<br>Gere |  |
|                                                                   | A      | 32 bits | Win 7-Vista-XP-2000           |           | X                  |             |                  |  |

X

X

X

x

Win 7-Vista-XP

Win 7-Vista-XP

32/64 bits MacOS X (Snow Leopard)

Win 7-Vista-XP-2000

ual

X

x

Clique em Executar:

Mc

Smart Café 6.0

eToken Pro 72k (Aladdin)

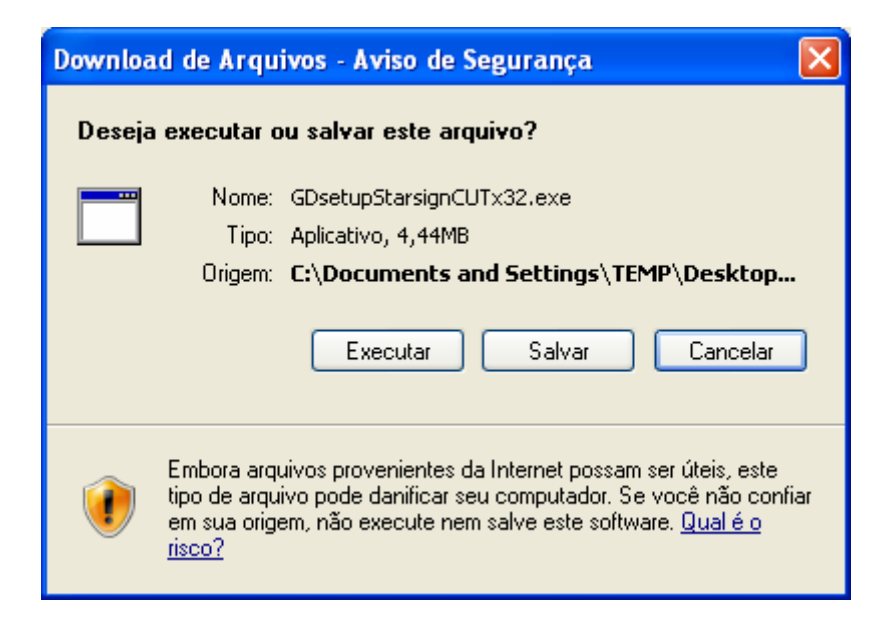

Clique em **Next** para Avançar:

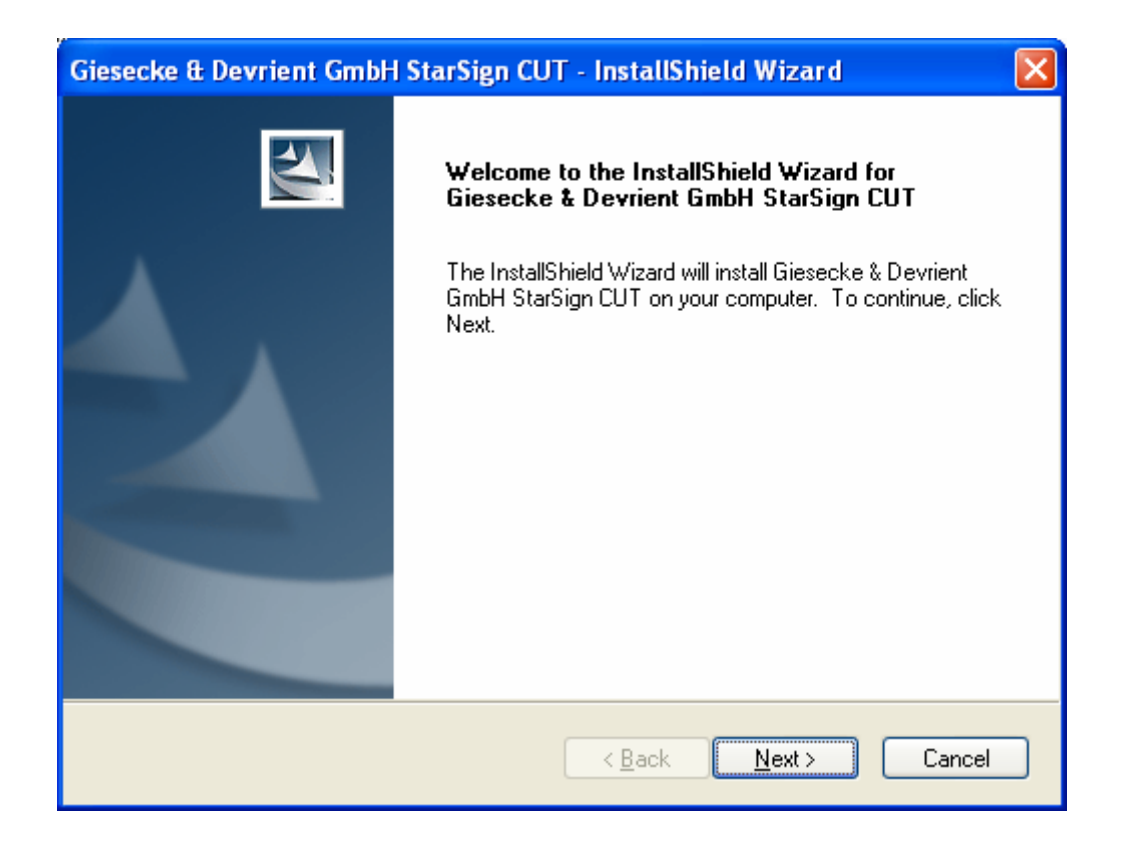

Agora o Sistema irá copiar arquivos necessários para que o Token seja reconhecido, aguarde até que o processo esteja concluído.

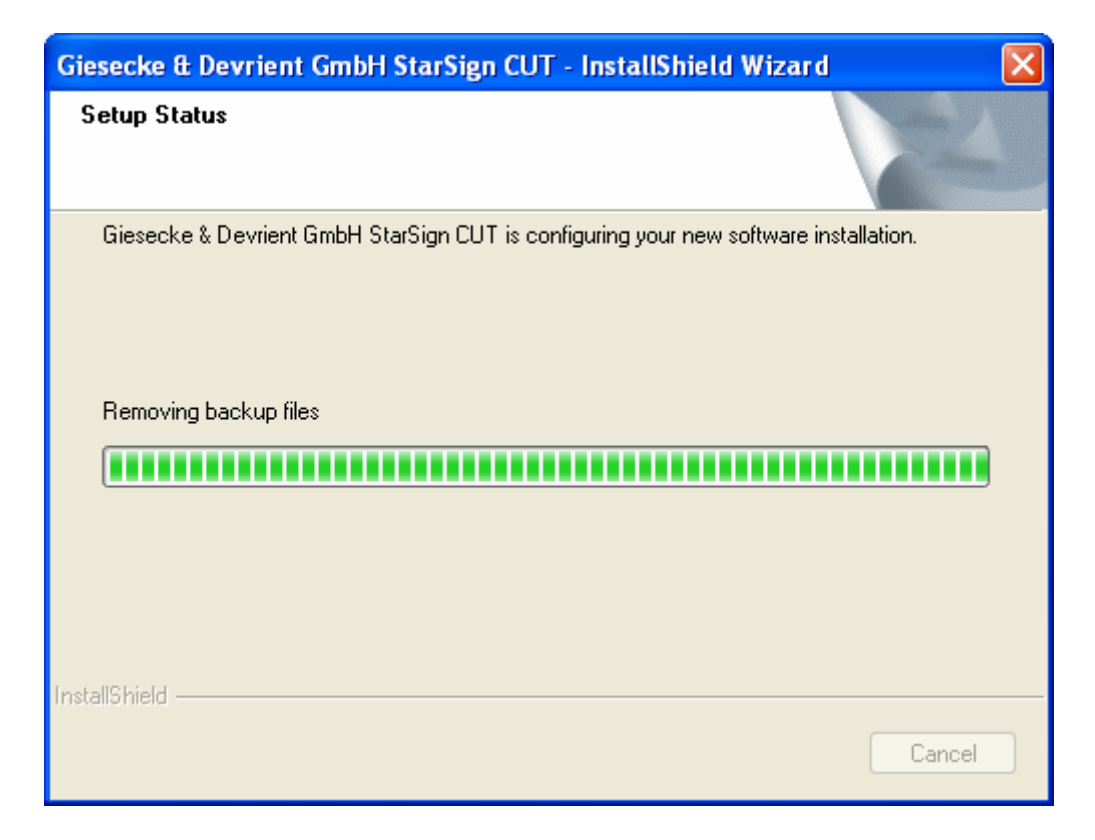

Após a cópia dos arquivos, será mostrada a janela informando que a instalação foi finalizada:

| Giesecke & Devrient GmbH StarSign CUT - InstallShield Wizard |                                                                                                    |  |  |  |  |
|--------------------------------------------------------------|----------------------------------------------------------------------------------------------------|--|--|--|--|
|                                                              | InstallShield Wizard Complete<br>Setup has finished installing Giesecke & Devrient GmbH<br>StarSign CUT on your computer. |  |  |  |  |
| K Back Finish Cancel                                         |                                                                                                    |  |  |  |  |